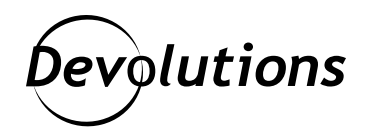

# How to Export and Regenerate Encryption Keys in Devolutions Server

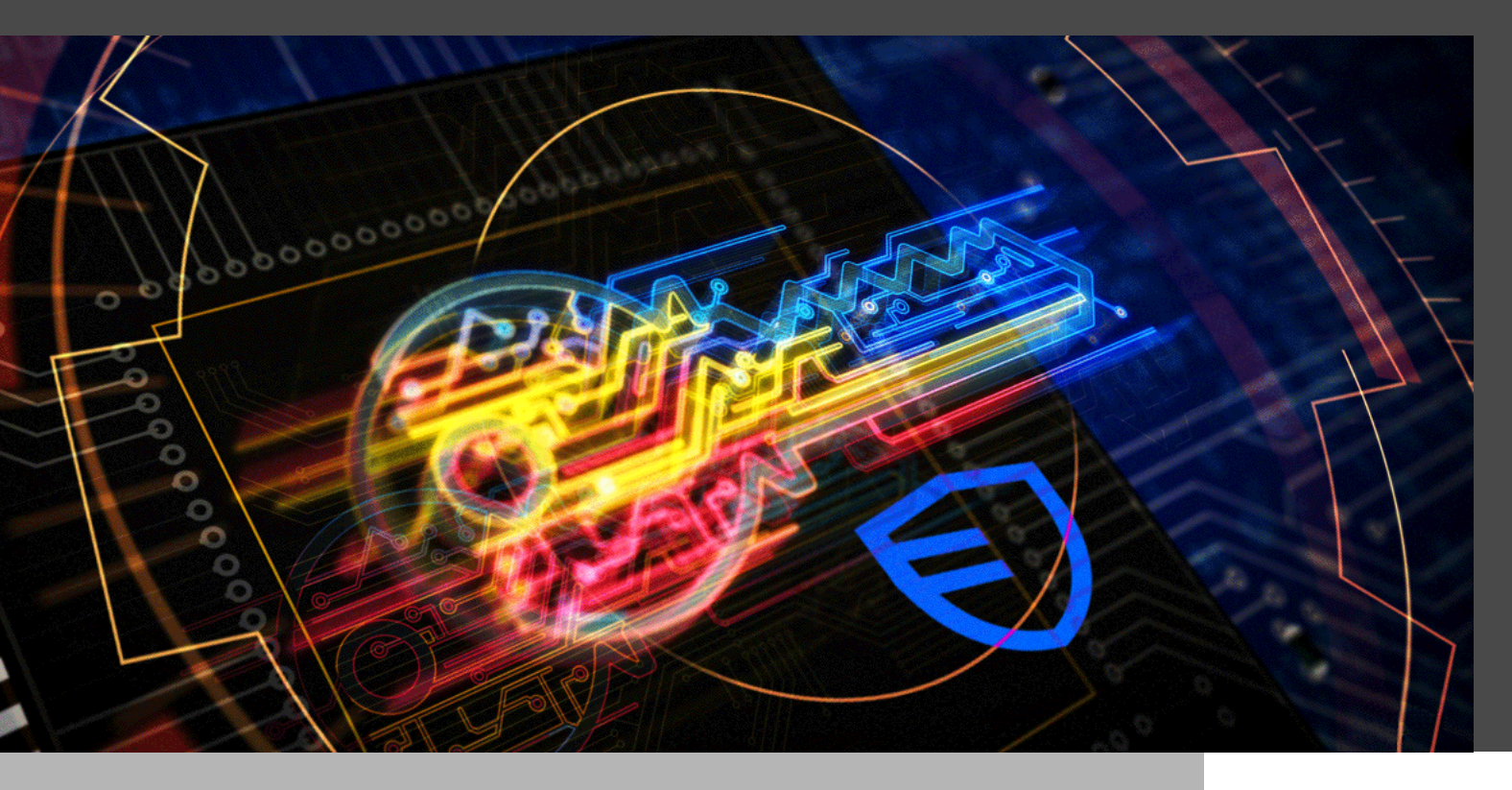

## IN THE IT WORLD, PRODUCTIVITY AND EFFICIENCY ARE PRIORITIES – BUT NOTHING IS MORE IMPORTANT THAN SECURITY.

In the IT world, productivity and efficiency are priorities — but nothing is more important than security. The costs and consequences of breaches and leaks can be enormous. That is where encryption keys enter the picture.

In this article, we take a closer look at how to export and regenerate encryption keys in <u>Devolutions Server</u>. First, let us quickly summarize this solution for those who are unfamiliar with it.

Devolutions Server is our globally-popular, full-featured **shared account and password management solution** with **add-on privileged access components**. It deploys rapidly, implements easily, and delivers the core features of a comprehensive PAM solution. Devolutions Server is designed to meet the ever-expanding security requirements of SMBs, while remaining very affordable. <u>A free 30-day trial is available</u>.

#### About the Encryption Keys in Devolutions Server

The <u>encryption keys in Devolutions Server</u> are used to encrypt data entries (connections, private vaults, documentation, and attachments). They are generated and stored in file "encryption.config", which is stored on the server only. To encrypt data stored in the database, we use our open-source cryptography library that can be found at <u>https://github.com/Devolutions/devolutions-crypto</u>.

The encryption keys must be the same for each Devolutions Server instance of your High Availability/Load Balancing Topology that uses the same SQL database, or for a migration operation.

**Important note:** We strongly recommend storing your Recovery Kit or the encryption keys in a secure, yet easyto-remember location outside of Devolutions Server, such as in Password Hub Business, Azure Key Vault, or AWS Key Management Service.

#### **Creating and Storing a Recovery Kit**

First of all, when you install your Devolutions Server instance, you will be promoted to create a Recovery Kit, which you will need in the event that you no longer have access to Devolutions Server, or for <u>a load balancing topology</u>. The Recovery Kit is a .ZIP folder generated by the Devolutions Server console, which contains **the encryption keys** and a response file (which can be used to re-install Devolutions Server with the same specifications as the initial install).

| Devolutions Server Console                | 2                                      |                                                  |                                 |                       | ×      |
|-------------------------------------------|----------------------------------------|--------------------------------------------------|---------------------------------|-----------------------|--------|
|                                           | +                                      |                                                  |                                 |                       |        |
| Covery Ki                                 | L.                                     |                                                  |                                 |                       |        |
| Recovery Kit                              |                                        |                                                  |                                 |                       |        |
| The recovery kit co<br>You should save it | ontains the encryp<br>somewhere safe i | tion keys files and the<br>n case of an emergend | response file. It is hig<br>:y. | hly recommand to crea | te it. |
| Create recovery kit                       | $\checkmark$                           |                                                  |                                 |                       |        |
| Export Path                               | C: Users                               | Documents DVLS Rec                               | overy Kit …                     |                       |        |
| Response File                             |                                        |                                                  |                                 |                       |        |
| Include password                          |                                        |                                                  |                                 |                       |        |
| Encryption Keys                           |                                        |                                                  |                                 |                       |        |
| Password                                  |                                        |                                                  |                                 |                       |        |
| Confirm Password                          |                                        |                                                  |                                 |                       |        |
|                                           |                                        |                                                  |                                 |                       |        |
|                                           |                                        |                                                  |                                 |                       |        |
|                                           |                                        |                                                  |                                 |                       |        |
|                                           |                                        |                                                  |                                 |                       |        |
|                                           |                                        |                                                  |                                 |                       |        |
|                                           |                                        |                                                  |                                 |                       |        |
|                                           |                                        |                                                  |                                 |                       |        |
|                                           |                                        |                                                  |                                 |                       |        |
|                                           |                                        | Previous                                         | Next                            | Save                  | Cancel |

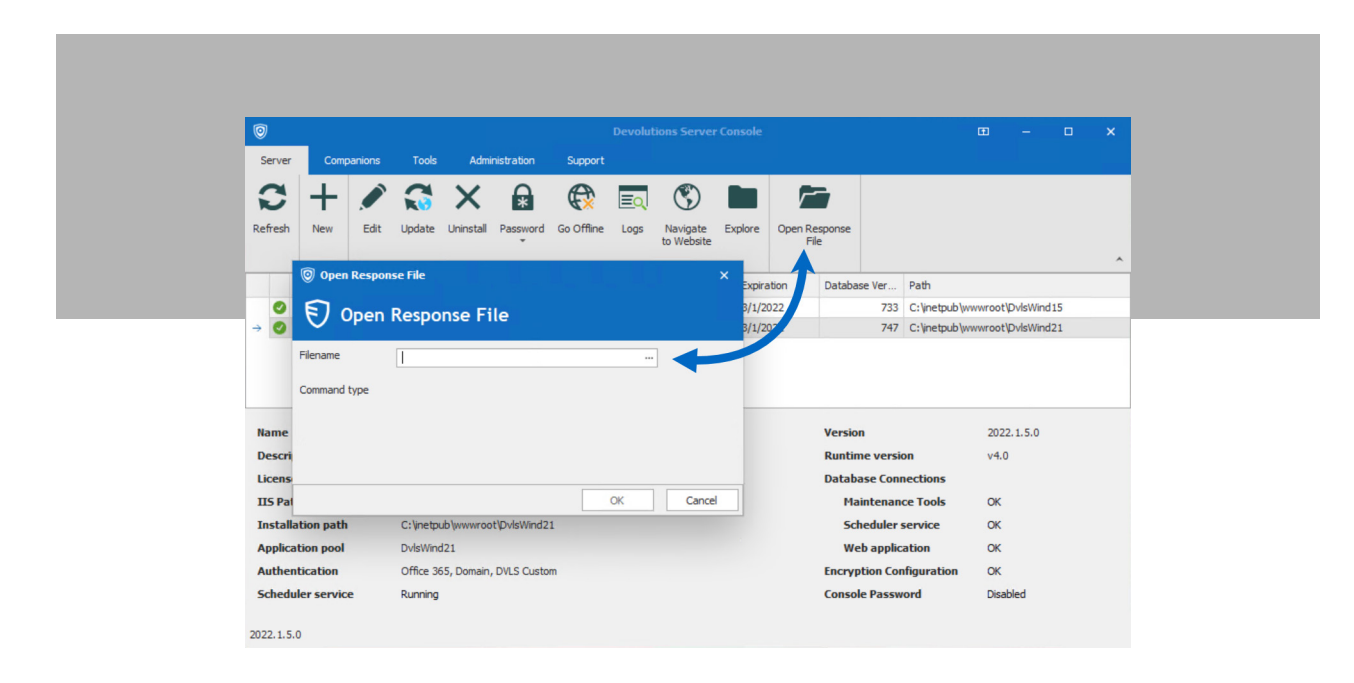

#### **Exporting the Encryption Key**

Here are the steps for exporting the encryption keys. Please Note: if you need to upgrade Devolutions Server, please upgrade one instance at a time.

**Step 1:** Open the Devolutions Server Console.

**Step 2:** Go in the Tools tab and click on the **Export** button.

| 0                                                                                                    |                                                                                                    |                                                                                                |         | Devolutions Server Co | onsole     |                                                                                                    | Œ                                              | - 0 | × |
|----------------------------------------------------------------------------------------------------|----------------------------------------------------------------------------------------------------|------------------------------------------------------------------------------------------------|---------|-----------------------|------------|----------------------------------------------------------------------------------------------------|------------------------------------------------|-----|---|
| Server Companions                                                                                                    | Tools                                                                                                    | Administration                                                                                 | Support |                       |            |                                                                                                    |                                                |     |   |
| 0 B B                                                                                                    | 8                                                                                                    |                                                                                                |         |                       |            |                                                                                                    |                                                |     |   |
| Import Export Regenerat                                                                                                    | e Rebuild<br>Indexes                                                                                       |                                                                                                |         |                       |            |                                                                                                    |                                                |     |   |
| Keys Management                                                                                                    | Database                                                                                                   |                                                                                                |         |                       |            |                                                                                                    |                                                |     | ^ |
| Name                                                                                                    | 119                                                                                                    | S Path                                                                                         | Version | Scheduler             | Expiration | Database Version Pa                                                                                                    | th                                             |     |   |
|                                                                                                    |                                                                                                    |                                                                                                |         |                       |            |                                                                                                    |                                                |     |   |
|                                                                                                    |                                                                                                    |                                                                                                |         |                       |            |                                                                                                    |                                                |     |   |
| Name                                                                                                    | Devolution                                                                                                 | ns Password Server                                                                             |         |                       |            | Version                                                                                                    | 2022.2.3.0                                     |     |   |
| Name<br>Description                                                                                                    | Devolution<br>Devolution                                                                                   | ns Password Server<br>ns inc.                                                                  |         |                       |            | Version<br>Runtime version                                                                                                    | 2022.2.3.0                                     |     |   |
| Name<br>Description<br>License type                                                                                              | Devolution<br>Devolution<br>Platinum                                                                       | ns Password Server<br>ns inc.                                                                  |         |                       |            | Version<br>Runtime version<br>Database Connections                                                                                                    | 2022.2.3.0                                     |     |   |
| Name<br>Description<br>License type<br>License expiration                                                                        | Devolution<br>Devolution<br>Platinum<br>10/15/2033                                                         | ns Password Server<br>ns inc.<br>3                                                             |         |                       |            | Version<br>Runtime version<br>Database Connections<br>Maintenance Tools                                                                                        | 2022.2.3.0                                     |     |   |
| Name<br>Description<br>License type<br>License expiration<br>IIS Path                                                            | Devolution<br>Devolution<br>Platinum<br>10/15/2033<br>Default We                                           | ns Password Server<br>ns inc.<br>3<br>eb Site                                                  |         |                       |            | Version<br>Runtime version<br>Database Connections<br>Maintenance Tools<br>Scheduler service                                                                   | 2022.2.3.0<br>ОК<br>ОК                         |     |   |
| Name<br>Description<br>License type<br>License expiration<br>IIS Path<br>Installation path                                       | Devolution<br>Devolution<br>Platinum<br>10/15/2033<br>Default We<br>c:\inetpub                             | ns Password Server<br>ns inc.<br>3<br>eb Site<br>\www.root                                     |         |                       |            | Version<br>Runtime version<br>Database Connections<br>Maintenance Tools<br>Scheduler service<br>Web application                                                | 2022.2.3.0<br>ОК<br>ОК<br>ОК                   |     |   |
| Name<br>Description<br>License type<br>License expiration<br>IIS Path<br>Installation path<br>Application pool                   | Devolution<br>Devolution<br>Platinum<br>10/15/203<br>Default We<br>c:\inetpub'<br>Devolution               | ns Password Server<br>ns inc.<br>3<br>eb Site<br>1\www.root<br>ns Server                       |         |                       |            | Version<br>Runtime version<br>Database Connections<br>Maintenance Tools<br>Scheduler service<br>Web application<br>Encryption Configuratio                     | 2022.2.3.0<br>• OK<br>OK<br>OK<br>OK           |     |   |
| Name<br>Description<br>License type<br>License expiration<br>IIS Path<br>Installation path<br>Application pool<br>Authentication | Devolution<br>Devolution<br>Platinum<br>10/15/203:<br>Default We<br>c:\inetpub<br>Devolution<br>Microsoft, | ns Password Server<br>ns inc.<br>3<br>eb Site<br>J\www.root<br>ns Server<br>Domain, DVLS Custo | om      |                       |            | Version<br>Runtime version<br>Database Connections<br>Maintenance Tools<br>Scheduler service<br>Web application<br>Encryption Configuratic<br>Console Password | 2022.2.3.0<br>OK<br>OK<br>OK<br>OK<br>Disabled |     |   |

Step 3: Select a destination file name and set a password to protect the file. Then click OK.

| © Export Encrypt          | ion Keys                   |      | ×      |
|---------------------------|----------------------------|------|--------|
| 📒 Expor                   | t Encryption Keys          |      |        |
| Filename<br>File password | C:\temp\EncryptionKeys.bin |      |        |
|                           |                            | OK 🝷 | Cancel |

#### **Regenerating the Encryption Keys**

There may be scenarios where you need to regenerate the encryption keys, such as if you suspect that your data base has been breached. Before we look at the steps for this process, please note: the regenerate operation will alter and re-encrypt the inner data of the SQL database of the Devolutions Server. This operation must be undertaken with the utmost care.

**Step 1:** Create a full database backup, and confirm that the backup is fully operational.

#### **Backup the Database**

Before performing any operation that could modify information in the SQL database, we highly recommend completing a backup of the SQL database. To avoid data loss, during the backup process all users must be in offline mode or disconnected from the Devolutions Server data source.

Step 2: Create a backup of the Devolutions Server web application folder.

Step 3: Export the existing encryption keys (see above steps 1 to 3 in the Exporting the Encryption Keys section.)

**Step 4:** Switch the Devolutions Server instance to offline mode using the *Go Offline* button.

| 0         |           |           |             |              |              |            |             | De   | evolutions Se | rver Con | sole                  |                     |                  | · · ·   | □ × |
|-----------|-----------|-----------|-------------|--------------|--------------|------------|-------------|------|---------------|----------|-----------------------|---------------------|------------------|---------|-----|
| Server    | Com       | npanions  | Tools       | s Adn        | ninistration | Support    |             |      |               |          |                       |                     |                  |         |     |
|           | Ъ.        |           | ~           | ×            | Δ            | A          | 0           |      | (E)           |          | <b>F</b>              |                     |                  |         |     |
|           |           |           | <b>R</b> V  |              | *            | <b>Z</b> × | •           |      | <u> </u>      |          |                       |                     |                  |         |     |
| Kerresh   | New       | Edit      | Update      | Uninstall    | Password     | Go Offline | stop server | Logs | to Website    | Explore  | Open Response<br>File |                     |                  |         |     |
|           |           |           |             |              |              |            |             |      |               |          |                       |                     |                  |         | ^   |
|           | Name      |           |             | IIS Path     | n            |            | Version     |      | Schedule      | r        | Expiration            | Database Version    | Path             |         |     |
| → 🔮 🛛     | Devoluti  | ons Passw | vord Server | Defaul       | t Web Site   |            | 2022.2.3.0  |      |               |          | 10/15/2033            | 783                 | c:\inetpub\wwwro | ot      |     |
|           |           |           |             |              |              |            |             |      |               |          |                       |                     |                  |         |     |
|           |           |           |             |              |              |            |             |      |               |          |                       |                     |                  |         |     |
| Name      |           |           | Dev         | olutions Pa  | ssword Serv  | er         |             |      |               |          |                       | Version             | 202              | 2.2.3.0 |     |
| Descript  | ion       |           | Dev         | olutions inc |              |            |             |      |               |          |                       | Runtime version     |                  |         |     |
| License t | type      |           | Plati       | inum         |              |            |             |      |               |          |                       | Database Connection | ons              |         |     |
| License e | expiratio | on        | 10/1        | 5/2033       |              |            |             |      |               |          |                       | Maintenance Te      | ools OK          |         |     |
| IIS Path  |           |           | Defa        | ault Web Sit | e            |            |             |      |               |          |                       | Scheduler servi     | ice OK           |         |     |
| Installat | ion path  | 1         | c:\ir       | netpub\www   | wroot        |            |             |      |               |          |                       | Web application     | n OK             |         |     |
| Applicati | ion pool  |           | Dev         | olutions Ser | ver          |            |             |      |               |          |                       | Encryption Configur | ration OK        |         |     |
| Authenti  | ication   |           | Mici        | rosoft, Dom  | ain, DVLS C  | ustom      |             |      |               |          |                       | Console Password    | Dis              | abled   |     |
| Schedule  | er servic | æ         | Run         | ning         |              |            |             |      |               |          |                       | Targeted release ty | ype Bet          | a       |     |
|           |           |           |             |              |              |            |             |      |               |          |                       |                     |                  |         |     |

Step 5: From the Tools menu click the *Regenerate* button.

| ର                                  |                                |            | Devolutions Server C | nsole      |                                        |                    | - n x |
|------------------------------------|--------------------------------|------------|----------------------|------------|----------------------------------------|--------------------|-------|
| Server Companions                  | Tools Administration Supp      |            |                      |            |                                        |                    |       |
|                                    | <b>S</b>                       |            |                      |            |                                        |                    |       |
| Import Export Regenerate           | Rebuild                        |            |                      |            |                                        |                    |       |
| Keys Management                    | Indexes<br>Database            |            |                      |            |                                        |                    | ~     |
| Name                               | IIS Path                       | Version    | Scheduler            | Expiration | Database Version                       | Path               |       |
| → Oevolutions Password             | Server Default Web Site        | 2022.2.3.0 | <b>Ø</b>             | 10/15/2033 | 783                                    | c:\inetpub\wwwroot |       |
|                                    |                                |            |                      |            |                                        |                    |       |
|                                    |                                |            |                      |            |                                        |                    |       |
| Name                               | Devolutions Password Server    |            |                      |            | Version                                | 2022.2.3.0         |       |
| Description                        | Devolutions inc.               |            |                      |            | Runtime version                        |                    |       |
| License type                       | Platinum                       |            |                      |            | Database Connecti                      | ons                |       |
| License expiration                 | 10/15/2033                     |            |                      |            | Maintenance T                          | ools OK            |       |
| IIS Path                           | Default Web Site               |            |                      |            | Scheduler serv                         | rice OK            |       |
| Installation path                  | c:\inetpub\wwwroot             |            |                      |            | Web applicatio                         | n OK               |       |
|                                    | Develutions Comm               |            |                      |            |                                        | or the other       |       |
| Application pool                   | Devolutions server             |            |                      |            | Encryption Configu                     |                    |       |
| Application pool<br>Authentication | Microsoft, Domain, DVLS Custom |            |                      |            | Encryption Configu<br>Console Password | Disabled           |       |

**Step 6:** Set the destination filename and the password to protect the file that contains a backup of the regenerated encryption keys.

| Regenerate Encryption Keys        |                            |
|-----------------------------------|----------------------------|
| Regenerate Encryption             | n Keys                     |
| New encryption keys backup file   |                            |
| Backup filename                   | C:\temp\EncryptionKeys.bin |
| File password                     |                            |
| How to rollback keys regeneration | OK - Can                   |

**Step 7:** A final warning will display before the regeneration process launches. Once you are ready to proceed, click OK.

| Devolutions Server Console X                                                                                                    |
|----------------------------------------------------------------------------------------------------|
| 🗭 Regenerate                                                                                                    |
| Changing encryption keys may require some data stored in the database to be re-encrypted.<br>This may take several minutes to complete and the website will not be available during this operation.<br>Are you sure you want to proceed? |
| OK Cancel                                                                                                    |

Once the process is complete, the following status message will display:

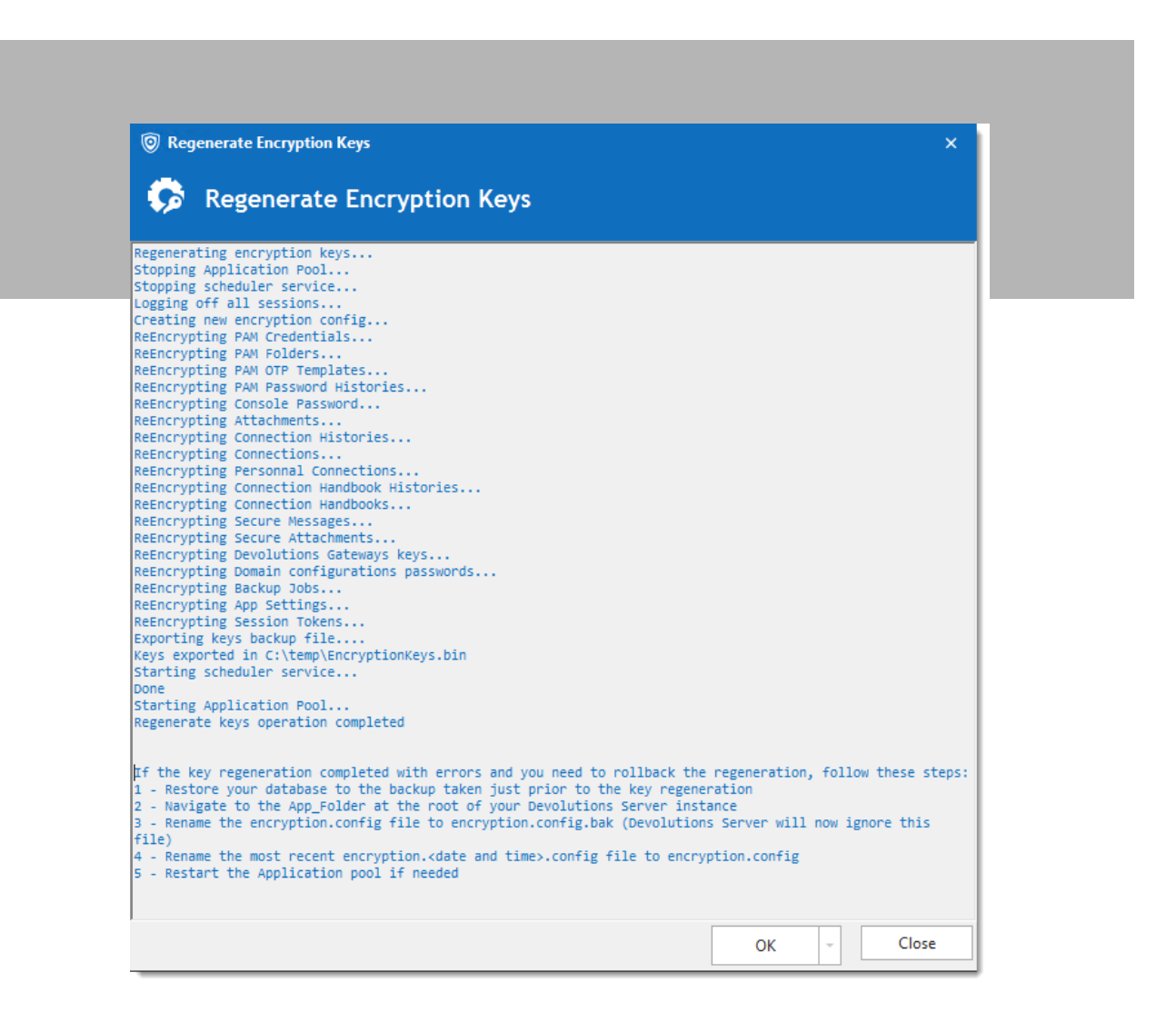

**Note:** In the unlikely event that an error occurs during the process, then please follow the instructions in the graphic below to restore your Devolutions Server instance to its previous state:

| Informatio | n                                                                                                    |
|------------|----------------------------------------------------------------------------------------------------|
| 0          | If the key regeneration completed with errors and you need to rollback the regeneration, follow these steps:<br>1 - Restore your database to the backup taken just prior to the key regeneration<br>2 - Navigate to the App_Folder at the root of your Devolutions Server instance<br>3 - Rename the encryption.config file to encryption.config.bak (Devolutions Server will now ignore this file)<br>4 - Rename the most recent encryption.       4 - Rename the Application pool if needed |
|            | OK                                                                                                    |

### Tell Us What You Think

We hope that you found this tutorial useful. Please let us know your thoughts by commenting below. Please also tell us what other tutorials you would like us to publish in the future.

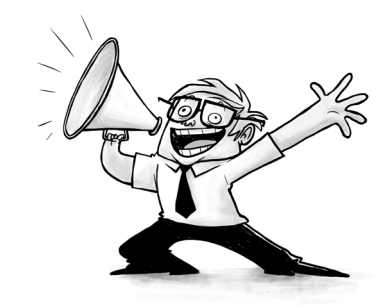